NSDL e-Governance Infrastructure Ltd

**Central Recordkeeping Agency** 

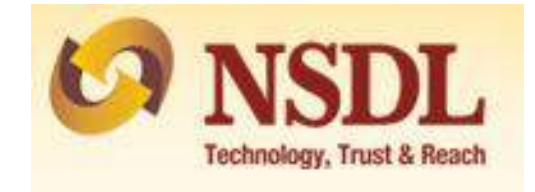

## Standard Operating Procedure

For

Subsequent Contribution

A Subscriber is provided an online portal hosted by NSDL CRA on behalf of POP wherein a subscriber can make Subsequent Contribution. A link is displayed on POP website for making contribution. After clicking on the link, Subscriber will be redirected to NSDL NPS application. Subscriber belonging to any sector can contribute through this portal.

## Step by step guide for Subscriber:

1. A link will be available on POP website for "Subsequent Contribution". The subscriber needs to click on the said link after which the below mentioned page will be displayed.

| * Please ensure "Cookies" are enabled in     | your browser before proceeding for payment. |  |
|----------------------------------------------|---------------------------------------------|--|
| Permanent Retirement Account Number (PRAN) * |                                             |  |
| Date of Birth (DD/MM/YYYY)*                  | DD/MM/YYYY                                  |  |
| Add and Enter Captcha *                      | 5 8 + 7 =                                   |  |
| Verify PRAN                                  | Pecat                                       |  |

2. Subscriber is required to enter mandatory details i.e., PRAN and DOB (Date of Birth) as per CRA records. Enter the Captcha and click on "Verify PRAN".

| * Please ensure "Cookies" are enabled in your | browser before proceeding for payment.   |
|-----------------------------------------------|------------------------------------------|
| Permanent Retirement Account Number (PRAN) *  | 100021239920                             |
| Date of Birth (DD/MM/YYYY)*                   | 30/06/1981                               |
| Add and Enter Captcha *                       | 5 8 + 7 = 65 Please enter capitcha total |
| Verte DDAN                                    |                                          |

3. After verifying the details with CRA records, a pop-up for confirming mobile number will be displayed, as shown in below screen. Click on "Send OTP" and proceed further.

| Pern | Confirm Mobile Number  OTP will be sent to your registered mobile number "998******9"  Please check your account balance and Third Party Transfer Limit(TPT) before initiating contribution request  Please click on "Send OTP" button if the mobile number is correct. |  |
|------|----------------------------------------------------------------------------------------------------|--|
| Add  | Send OTP                                                                                                    |  |
|      |                                                                                                    |  |

4. A six digit OTP will be sent to mobile number/email ID which is registered in CRA records.

| OTP sent successfully to mobile number998******9 and      | lior email s***@****.in      |  |
|-----------------------------------------------------------|------------------------------|--|
| * Please ensuré "Cookies" are enabled in your browser bet | fore proceeding for payment. |  |
| Permanent Retirement Account Number (PRAN) *              | 100021239920                 |  |
| Date of Birth (DD/MM/YYYY)*                               | 30/06/1981                   |  |
| Please enter OTP PIN*                                     |                              |  |
|                                                           |                              |  |
| Submit OTP Regenerate OTP Canc                            | el                           |  |

5. Subscriber is required to enter OTP received and click on "Submit OTP". If the OTP is not received then click on "Regenerate OTP".

| OTP sent successfully to mobile number998******9 a                                                    | nd/or email s***@****.in |                                                   |
|----------------------------------------------------------------------------------------------------|--------------------------|---------------------------------------------------|
| Prease ensuite Cookes, are enabled in your prowser of<br>Permanent Retirement Account Number (PRAN) * | 100021239920             |                                                   |
| Date of Birth (DD/MM/YYYY)*                                                                           | 30/06/1981               |                                                   |
| Please enter OTP PIN*                                                                                 | •••••                    | Please enter 6 Digit OTP<br>Received in Email/SMS |
| Submit OTP Regenerate OTP Can                                                                         | cel                      |                                                   |
|                                                                                                    |                          |                                                   |

6. Below mentioned screen will be displayed where a subscriber is required to select Tier type i.e., Tier I or Tier II and then enter the amount.

| REQUEST STATUS VIEW R     | AISE SERVICES REQUEST                                |                                                                                            |
|---------------------------|------------------------------------------------------|--------------------------------------------------------------------------------------------|
|                           |                                                      | For assistance, please contact our HelpDesk 📞 622423677 ( 🕲 : myrpassed@radios.it          |
| Subsequent Con            | tribution                                            |                                                                                            |
| Subscriber's PRAN: 110102 | 599622                                               | Subscriber's Name: SAGAR DATTATRAY SALUNKHE                                                |
| Mobile No: +919987044179  |                                                      | Email ID: SAGARS203@GMAIL.COM                                                              |
| Subsequent Contr          | ibution                                              |                                                                                            |
|                           | Tier Type                                            | SELECT<br>THER II                                                                          |
|                           | Voluntary Contribution Amount                        | 4                                                                                          |
|                           |                                                      | Confirm                                                                                    |
| * Note<br>• POP Charges   | for Contribution will be applicable on the contribu- | ition amount @ 0.25% (subject to minimum of ₹ 20 and maximum of ₹ 25,000 per transaction). |
|                           |                                                      |                                                                                            |

7. Kindly click on "Confirm" after entering the amount.

| ubsequent Contribu<br>Ibscriber's PRAN: 11010259962<br>sbile No: +919987044179  | ution                                                            | For assistance, please contact our HelpDesk 🍾 : 022423677   🖀 : mynpsassist@nsdl.co.ii                         |
|---------------------------------------------------------------------------------|------------------------------------------------------------------|----------------------------------------------------------------------------------------------------|
| Subsequent Contribu<br>Ibscriber's PRAN: 11010259962<br>Sbile No: +919987044179 | ution                                                            |                                                                                                    |
| ıbscriber's PRAN: 11010259962<br>obile No: +919987044179                        |                                                                  |                                                                                                    |
| obile No: +919987044179                                                         | 2 Sul                                                            | scriber's Name: SAGAR DATTATRAY SALUNKHE                                                                       |
|                                                                                 | Em                                                               | ail ID: SAGARS203@GMAIL.COM                                                                                    |
| Subsequent Contributi                                                           | ion                                                              |                                                                                                    |
| т                                                                               | ïer Type                                                         | TIER I                                                                                                    |
| v                                                                               | /oluntary Contribution Amount                                    | र 3981                                                                                                    |
|                                                                                 | Confirm                                                          |                                                                                                    |
|                                                                                 |                                                                  |                                                                                                    |
| * Note                                                                          | Contribution will be applicable on the contribution amount @ 0.2 | $\frac{1}{2}$ (subject to minimum of $\frac{\pi}{2}$ 20 and maximum of $\frac{\pi}{2}$ 25,000 per transaction) |
| POP Charges for C                                                               | contribution will be applicable on the contribution amount @ 0.2 | % (subject to minimum of < 20 and maximum of < 25,000 per transaction).                                        |
|                                                                                 |                                                                  |                                                                                                    |
|                                                                                 |                                                                  |                                                                                                    |
|                                                                                 |                                                                  |                                                                                                    |
|                                                                                 |                                                                  |                                                                                                    |

8. Subscriber will be shown the summary of charges before making the payment. If a subscriber wants to change the amount, he can click on "Edit" and enter new amount. The Subscriber is required to check on declarations and then click on "Make Payment".

| ubscriber's PRAN: 1101025                                                                                                    | 99622                                                                                                    |                                                                                                    | Subscriber's Name: SAGAR DAT                                                                                                    | TTATRAY SALUN                                                                                 | KHE                                                                                                    |
|----------------------------------------------------------------------------------------------------|----------------------------------------------------------------------------------------------------|----------------------------------------------------------------------------------------------------|----------------------------------------------------------------------------------------------------|-----------------------------------------------------------------------------------------------|----------------------------------------------------------------------------------------------------|
| obile No: +919987044179                                                                                                    |                                                                                                    |                                                                                                    | Email ID: SAGARS203@GMAIL.(                                                                                                    | СОМ                                                                                           |                                                                                                    |
| Subsequent Contri                                                                                                    | bution                                                                                                    |                                                                                                    |                                                                                                    |                                                                                               |                                                                                                    |
|                                                                                                    | Tier Type                                                                                                    |                                                                                                    | TIER I                                                                                                    |                                                                                               |                                                                                                    |
|                                                                                                    | Voluntary Contribu                                                                                                    | tion Amount                                                                                                    | ₹ 3981                                                                                                    |                                                                                               |                                                                                                    |
|                                                                                                    |                                                                                                    |                                                                                                    | Edit Amount                                                                                                    |                                                                                               |                                                                                                    |
| summary                                                                                                    |                                                                                                    |                                                                                                    | Contribution & POP Charges                                                                                                    | GST                                                                                           |                                                                                                    |
|                                                                                                    |                                                                                                    | Total Contribution(INR)                                                                                                    | 3981                                                                                                    |                                                                                               |                                                                                                    |
| Charges for Contribution(INR)                                                                                                    |                                                                                                    | 20.00 3.60                                                                                                    |                                                                                                    |                                                                                               |                                                                                                    |
|                                                                                                    |                                                                                                    | Charges for Contribution(INK)                                                                                                    | 20.00                                                                                                    | 3.60                                                                                          |                                                                                                    |
|                                                                                                    |                                                                                                    | Total amount to be paid(INR)                                                                                                    | 4004.60                                                                                                    | 3.60                                                                                          |                                                                                                    |
| Declaration By Sub:<br>I hereby declare that I a<br>account.<br>Declaration under the Pr<br>I hereby declare that It<br>financial profile or share<br>law relating to prevention<br>I hereby declare that I a<br>account.<br>NOTE : Please mention 'N | scriber<br>am the bonafide subsc<br>revention of Money Lat<br>the information, with<br>an of money laundering<br>am the bonafide subsc<br>PS Contribution' as r                          | Total amount to be paid(INR)<br>Total amount to be paid(INR)<br>riber of NPS and the contribution being<br>undering Act, 2002<br>If me has been derived from my legally<br>other government authorities. I further of<br>riber of NPS and the contribution being<br>emark in the payment remark at your                                   | 20.00<br>4004.60<br>g paid for this transaction pertains to my<br>y declared and assessed sources of inc<br>agree that NSDL NPS has the right to cl<br>g paid for this transaction pertains to my<br>r banking site.                                      | 3.60<br>PRAN. I further<br>come. I understa<br>ose my PRAN in<br>PRAN. I further              | declare that I will make payment from my ba<br>nd that NSDL NPS has the right to peruse i<br>case I am found violating the provisions of a<br>declare that I will make payment from my ba |
| Declaration By Sub:<br>I hereby declare that I a<br>account. Declaration under the P<br>I hereby declare that It<br>financial profile or share<br>law relating to prevention<br>I hereby declare that I a<br>account.<br>NOTE : Please mention 'N     | scriber<br>am the bonafide subsc<br>revention of Money Lat<br>the information, with<br>of money laundering<br>am the bonafide subsc<br>PS Contribution' as r                             | Total amount to be paid(INR)<br>Total amount to be paid(INR)<br>riber of NPS and the contribution being<br>undering Act, 2002<br>r me has been derived from my legally<br>other government authorities. I further a<br>riber of NPS and the contribution being<br>emark in the payment remark at your<br>Please confirm the declaration b | 20.00<br>4004.60<br>9 paid for this transaction pertains to my<br>y declared and assessed sources of inc<br>agree that NSDL NPS has the right to cl<br>g paid for this transaction pertains to my<br>r banking site.                                      | 3.60<br>PRAN. I further<br>come. I understa.<br>ose my PRAN in<br>PRAN. I further<br>proceed. | declare that I will make payment from my ba<br>nd that NSDL NPS has the right to peruse i<br>case I am found violating the provisions of e<br>declare that I will make payment from my ba |
| Declaration By Sub:<br>I hereby declare that I account.<br>Declaration under the P<br>I hereby declare that If<br>financial profile or share<br>law relating to prevention<br>I hereby declare that I account.<br>VOTE : Please mention 'N            | scriber<br>am the bonafide subsc<br>revention of Money Lau<br>e contribution paid by<br>the information, with<br>n of money laundering<br>am the bonafide subsc<br>PS Contribution' as r | Total amount to be paid(INR)<br>Total amount to be paid(INR)<br>riber of NPS and the contribution being<br>undering Act, 2002<br>I'me has been derived from my legally<br>other government authorities. I further a<br>riber of NPS and the contribution being<br>emark in the payment remark at your<br>Please confirm the declaration b | g paid for this transaction pertains to my<br>y declared and assessed sources of inc<br>agree that NSDL NPS has the right to cl<br>g paid for this transaction pertains to my<br>r banking site.<br>by Clicking on the above check box to<br>fake Payment | 3.60<br>PRAN. I further<br>come. I understa<br>ose my PRAN in<br>PRAN. I further<br>proceed.  | declare that I will make payment from my ba<br>nd that NSDL NPS has the right to peruse I<br>case I am found violating the provisions of a<br>declare that I will make payment from my ba |

9. Once you click on make payment, the below mentioned screen will be displayed. Click on "Proceed".

| bsequent Contri                               | bution                                                                     |                                                                             | X                                             |  |
|-----------------------------------------------|----------------------------------------------------------------------------|-----------------------------------------------------------------------------|-----------------------------------------------|--|
| riber's PRAN: 11010259<br>e No: +919987044179 | You will now be re-directed to Paym<br>Permanent Retirement Account Number | ent Gateway website. Your Subsequ<br>(PRAN) will be confirmed after Succes. | ent Contribution against your<br>ful payment. |  |
| ubsequent Contrib                             | Proceed Cancel                                                             | IIERI                                                                       |                                               |  |
|                                               |                                                                            |                                                                             |                                               |  |

10. Post successful transaction, details of the payment done would be displayed in the receipt, which can be printed as shown in below mentioned screenshot.

| eceipt of Pa | yment Confirmation - Subsequent Contribut  | lion                       |      |  |
|--------------|--------------------------------------------|----------------------------|------|--|
|              | Permanent Retirement Account Number (PRAN) | 100021239920               |      |  |
|              | Name of the Subscriber                     | ASHWIN VIJAY NARVEKAR      |      |  |
|              | Contribution Tier Type                     | Tier I                     |      |  |
|              |                                            | Contribution & POP Charges | GST  |  |
|              | Total Contribution(INR)                    | 9861.00                    |      |  |
|              | Charges for Contribution(INR)              | 49.31                      | 8.88 |  |
|              | Total amount paid(INR)                     | 9919.19                    |      |  |
|              | Acknowledgement Number                     | HDFC12008472               |      |  |
|              | Transaction Reference Number               | 1536589609902              |      |  |
|              | Transaction Date                           | 2018-12-04 16:45:55        |      |  |
|              | Transaction Status                         | Successful                 |      |  |
|              | SAVE/PRINT PAYMENT RECEIPT                 |                            |      |  |

11. Subscriber can view the status of contribution by clicking on "Request Status View".

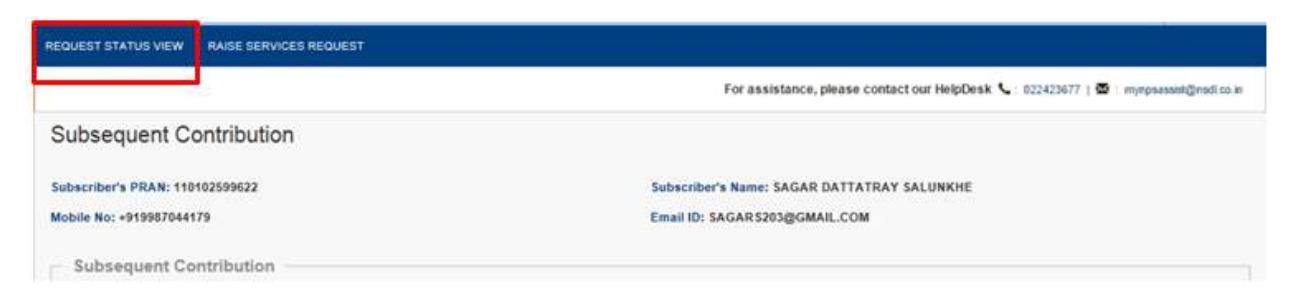

12. Below mentioned screen will be displayed. Subscriber can search on the basis of "Ack No." or the date in between which the request was placed.

| REQUEST STATUS VIEW RAISE SERVICES REQUEST                            |                                                                                |                                                                           |                                              |                                                                     |
|-----------------------------------------------------------------------|--------------------------------------------------------------------------------|---------------------------------------------------------------------------|----------------------------------------------|---------------------------------------------------------------------|
|                                                                       |                                                                                |                                                                           | For assistance, ple                          | ase contact our HelpDesk 📞 : 022423677   🗟 : mynpsassist@nsdi.co.in |
| Subscriber Services                                                   |                                                                                |                                                                           |                                              |                                                                     |
| - Request Status View                                                 |                                                                                |                                                                           |                                              |                                                                     |
|                                                                       |                                                                                |                                                                           |                                              |                                                                     |
|                                                                       | Transaction Type*                                                              | SUBSCRIBER CC                                                             | NTRIBUTION                                   |                                                                     |
|                                                                       | Ack No.**                                                                      | 12354555                                                                  |                                              |                                                                     |
|                                                                       | PRAN                                                                           | 110102599622                                                              |                                              |                                                                     |
|                                                                       | Capture From Date                                                              |                                                                           | (DD/MM/YYYY)                                 |                                                                     |
|                                                                       | Capture To Date                                                                |                                                                           | (DD/MM/YYYY)                                 |                                                                     |
|                                                                       |                                                                                | Submit Rese                                                               | 1                                            |                                                                     |
|                                                                       |                                                                                |                                                                           |                                              |                                                                     |
| **Please enter the Ack No. provided by the Nodal Office/PC            | OP-SP at the time of submiss                                                   | sion of the request or                                                    | the dates in between                         | which the request was placed.                                       |
| REQUEST STATUS VIEW RAISE SERVICES REQUEST                            |                                                                                |                                                                           |                                              |                                                                     |
|                                                                       |                                                                                |                                                                           | For assistance, ple                          | ase contact our HelpDesk 🍾 : 022423677   🖾 : mynpsassist@nsdl.co.in |
| Subscriber Services                                                   |                                                                                |                                                                           |                                              |                                                                     |
| Request Status View                                                   |                                                                                |                                                                           |                                              |                                                                     |
|                                                                       |                                                                                |                                                                           |                                              |                                                                     |
|                                                                       |                                                                                |                                                                           |                                              |                                                                     |
|                                                                       | Transaction Type*                                                              | SUBSCRIBER CO                                                             | NTRIBUTION                                   |                                                                     |
|                                                                       | Transaction Type*                                                              | SUBSCRIBER CO                                                             |                                              |                                                                     |
|                                                                       | Transaction Type*<br>Ack No.**<br>PRAN                                         | SUBSCRIBER CO                                                             |                                              |                                                                     |
|                                                                       | Transaction Type*<br>Ack No.**<br>PRAN<br>Capture From Date                    | SUBSCRIBER CC                                                             | NTRIBUTION                                   |                                                                     |
|                                                                       | Transaction Type*<br>Ack No.**<br>PRAN<br>Capture From Date<br>Capture To Date | SUBSCRIBER CO<br>110102599622<br>04/02/2019<br>18/02/2019                 | NTRIBUTION<br>(DDJ/MM/YYYY)<br>(DDJ/MM/YYYY) |                                                                     |
|                                                                       | Transaction Type*<br>Ack No.**<br>PRAN<br>Capture From Date<br>Capture To Date | SUBSCRIBER CCC<br>110102599622<br>04/02/2019<br>18/02/2019<br>Submit Rese | NTRIBUTION<br>(DD/MM/YYYY)<br>(DD/MM/YYYY)   |                                                                     |
| <sup>™</sup> Please enter the Ack No. provided by the Nodal Office/PC | Transaction Type*<br>Ack No.**<br>PRAN<br>Capture From Date<br>Capture To Date | SUBSCRIBER CCC<br>110102599622<br>04/02/2019<br>18/02/2019<br>Submit Rese | NTRIBUTION                                   | which the request was placed.                                       |

\*\*\*\*\*